## SÅ HÄR ÄNDRAR DU NAMNET PÅ DIN FACEBOOK-GRUPP PÅ EN DATOR ELLER MOBIL ENHET

## För att kunna ändra namnet på en Facebookgrupp behöver du vara administratör för gruppen.

Du kan ändra gruppens namn om du har skapat Facebook-gruppen eller om någon annan har valt dig som administratör för sin grupp. Även om Facebook tillämpar vissa begränsningar kan du i de flesta fall kalla en grupp vad du vill, så länge namnet inte bryter mot Facebooks Community-regler eller Zinzinos regler och riktlinjer för marknadsföring.

## **SÅ HÄR ÄNDRAR DU NAMNET PÅ EN FACEBOOK-GRUPP** PÅ EN DATOR

För att kunna ändra namnet på en Facebook-grupp behöver du vara gruppadministratör – dvs. du behöver antingen vara den som skapade gruppen eller ha valts som gruppadministratör av den som skapade gruppen.

**1.** Efter att du har loggat in på ditt Facebook-konto på din dator (PC eller Mac) klickar du på gruppen vars namn du vill ändra. Om du har svårt att hitta gruppen kan du leta under "Genvägar" till vänster på sidan.

2. Klicka på "Mer" under omslagsbilden och sedan på "Ändra gruppinställningar".

| Team Zinzino<br>Official<br># Profile group | RE                                                                                                    | ZINZI                 | NO                                                                                                    | 1              |
|---------------------------------------------|----------------------------------------------------------------------------------------------------|-----------------------|----------------------------------------------------------------------------------------------------|----------------|
| appoint Interacting as<br>Zinging           |                                                                                                    | - 1 Mar               |                                                                                                    |                |
| About                                       | 2000                                                                                                    | Let Had               | 100                                                                                                    | -              |
| Discussion                                  | End and the                                                                                                    |                       | S                                                                                                    |                |
| Announcements                               | 14                                                                                                    |                       | 4                                                                                                    | Alter          |
| Members                                     |                                                                                                    | C AREAD               |                                                                                                    | hand           |
| Videos                                      | - 3 - 1 - N                                                                                                    | Carl and              | A                                                                                                    |                |
| Photos                                      |                                                                                                    | 10000                 | - 28.8                                                                                                    | and the second |
| Files                                       | Joined * Votificatione                                                                                                    | # Share More -        |                                                                                                    |                |
| Group Insights                              |                                                                                                    | Moderate proup        |                                                                                                    |                |
| Watch party                                 | Wite paut E Photo/Video                                                                                                    | Edit proup settings   |                                                                                                    |                |
| Moderate group                              | inter white screething                                                                                                    | Archive Group         | ZINZINO 30.560 program                                                                                                    | ke this        |
| Group minibu                                | And a second second sec | Pin to Shortputs      | Distance in the second second se | rm Morie       |
| and the second                              |                                                                                                    | Link satisfy group.   | 16                                                                                                    |                |
| Search this group CL                        | R Photo/Lintes O Ask for                                                                                                    | Create new group      | CHIPHLAN XOP CEIN PORTS                                                                                                    | Wanage X       |
| Marrielland                                 |                                                                                                    | 70 <b>8</b> 0 77 1930 | Campaigns (2) eLeanile                                                                                                    | m 400          |

**3.** Klicka på fältet bredvid "Gruppnamn" där gruppens namn står och skriv gruppens nya namn.

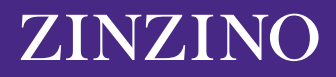

| Team Zinzino<br>Official     | ZINZINO                                                     |                                                                                                    |
|------------------------------|-------------------------------------------------------------|----------------------------------------------------------------------------------------------------|
| a Private getua              |                                                             |                                                                                                    |
| Elimo interacting as Zintino | 1 JIN                                                       |                                                                                                    |
| About                        |                                                             | The second second second second second second second second second second second second second second second se |
| Discussion                   |                                                             | 1                                                                                                    |
| Announcements                |                                                             | 1000                                                                                                    |
| Members                      |                                                             | AT KAR                                                                                                    |
| Videos                       |                                                             | A STATE                                                                                                    |
| Photos                       |                                                             | ALC: MALE MALE                                                                                                  |
| Files                        | Joined + V Notifications /# Share More                      |                                                                                                    |
| Group insights               |                                                             |                                                                                                    |
| Watch party                  | Ormup name 💿 👻 Team Zinzine Official                        |                                                                                                    |
| Moderate group               | this can unly shadge your group's canto ance every 20 mays. |                                                                                                    |
| Group quality                | Group type 🏩 General Dunge                                  |                                                                                                    |
| Search this group            |                                                             |                                                                                                    |

4. När du har skrivit namnet du önskar klickar du på "Spara" längst ned på sidan.

Facebook-gruppens namn ska nu ha ändrats. Facebook kan skicka en automatisk notis om namnändringen till andra gruppmedlemmar.

Observera att du bara kan ändra namnet på en Facebook-grupp var 28:e dag, så se till att namnet blir rätt innan du sparar.

## **SÅ HÄR ÄNDRAR DU NAMNET PÅ EN FACEBOOK-GRUPP** PÅ EN MOBIL ENHET

Processen är densamma på en mobil enhet och du måste vara en av gruppens administratörer för att kunna ändra gruppens namn.

**1.** Öppna Facebook-appen på din iPhone eller Android och tryck på "Meny"-symbolen (tre vågräta streck) i det nedre högra hörnet.

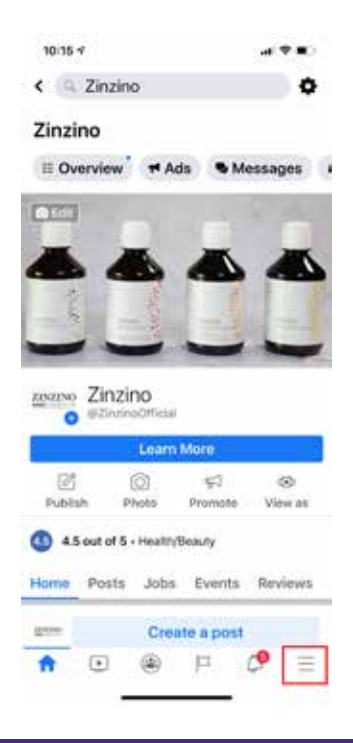

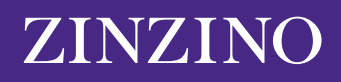

**2.** Tryck på "Grupper" och välj din grupp. Om du har svårt att hitta den kan du trycka på "Dina grupper" och skrolla ned till "Grupper som du hanterar".

| 10:14:4                       |              |
|-------------------------------|--------------|
| Menu                          | 9            |
| YOUR NAME<br>See your profile |              |
| Your 6 Pages<br>• 9+ new      |              |
| 🕒 Groups                      |              |
| () Memories                   |              |
| <b>Q</b> Events               |              |
| 🚢 Friends                     | (            |
| R Marketplace                 |              |
| Videos on Watch               |              |
| Saved                         |              |
|                               | ( <b>9</b> = |

**3.** Tryck på symbolen längst upp till höger som liknar en sköld. Tryck sedan på "Gruppinställningar" i popup-menyn.

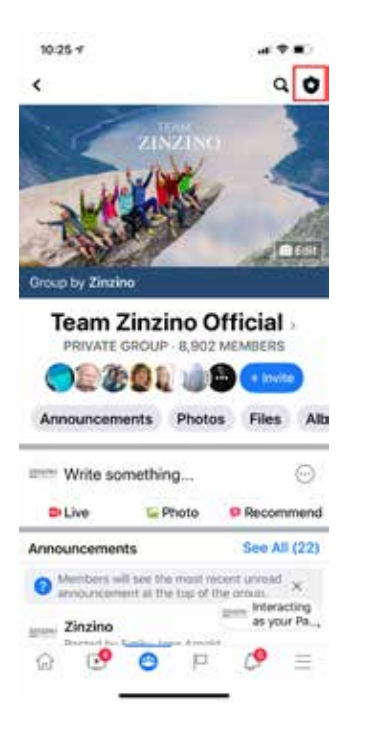

| <                  | Q.            |                                    |
|--------------------|---------------|------------------------------------|
| . S                | -             |                                    |
| ×                  | Admin tools   |                                    |
| autoingrown        | and resotion  | ta ao<br>sites it                  |
| Tools              |               |                                    |
| 8                  | 0             | 0                                  |
| Member<br>Requests | Group quality | Admin and<br>moderator<br>activity |
| 28                 | D             | පීහ                                |
| Members            | Rules         | Membership<br>questions            |
| ۲                  | 0             |                                    |
| Group settings     | Topics        | Scheduled pos                      |
| (D                 | 0             | ø                                  |
| Keywortt allerts   | Your settings | Share                              |
| 0.                 |               |                                    |
| Leave Group        |               |                                    |

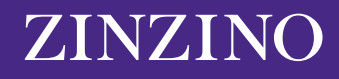

4. Tyck på "Namn och beskrivning".

| 10:26 1                                       |            | al 🕈 💷       |  |
|-----------------------------------------------|------------|--------------|--|
| <                                             | Settings   |              |  |
| Basic group info                              |            |              |  |
| Name and des                                  | cription   | >            |  |
| Cover photo                                   |            | >            |  |
| Group type<br>General                         |            | >            |  |
| Colour                                        |            | >            |  |
| Location                                      |            | >            |  |
| Tags<br>No tags                               |            | >            |  |
| Privacy<br>Private                            |            | >            |  |
| Hide group<br>Visible                         |            | >            |  |
| Membershij                                    | p          |              |  |
| Membership q<br>2 questions                   | uestions   | >            |  |
| Who can appro<br>requests?<br>Only admins and | moderators | >            |  |
| ŵ 🕑                                           | 9 P        | <i>с</i> • ≡ |  |

**5.** Tryck på fältet nedanför "Gruppnamn" och skriv det nya namnet på din grupp. När du är klar trycker du på "Spara" längst upp till höger.

| 10:26 1                     |                                            | al ⊽ ∎O              |
|-----------------------------|--------------------------------------------|----------------------|
| Cancel                      | Edit Group                                 | Save                 |
| Group Name                  |                                            |                      |
| Team Zinzin                 | o Official                                 |                      |
| You can only ch<br>28 days. | ange your group's nam                      | ne once every        |
| Description                 |                                            |                      |
| Team Zinzir                 | io: Terms & Cond                           | litions              |
| Welcome! W                  | /e're thrilled to ha<br>u find the informa | ve you here.<br>tion |

Observera att du bara kan ändra namnet på en Facebook-grupp var 28:e dag, så se till att namnet blir rätt innan du sparar.

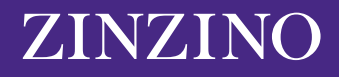